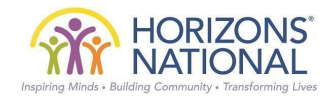

# Instructions for completing the Online Re-Enrollment – For Parents Horizons at Foote

- 1) From a computer or mobile device connected to the internet, navigate to https://horizonsnational.schoolforms.org/reenrollhorizonsfoote.
- 2) Click on "Log in to start".

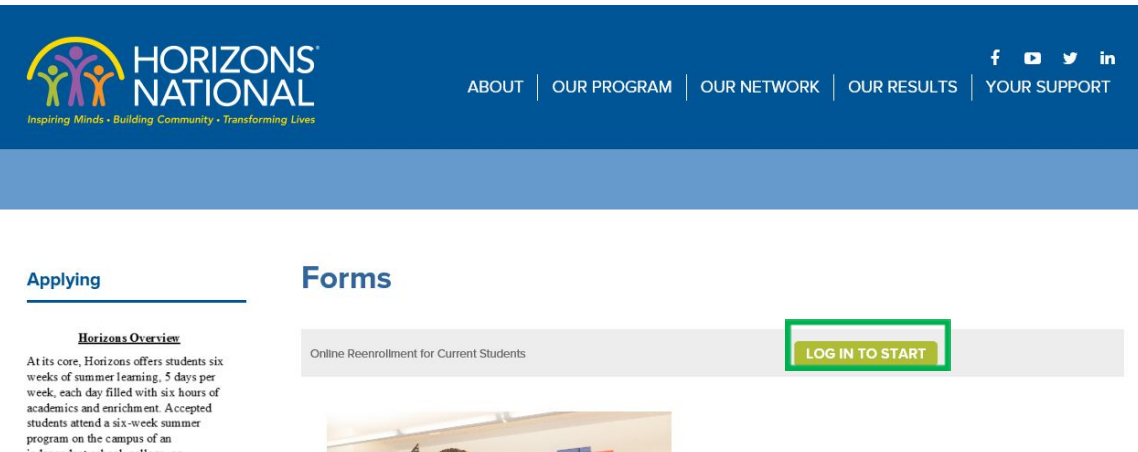

weeks of summer teaming. 3 days per week, each day filled with six hours of academics and enrichment. Accepted students attend a six-week summer program on the campus of an independent school, college, or university, and receive additional support throughout the year. Our project-based chucational model is designed to fuel a life-long passion for learning, using a blend of high-quality academics with cultural enrichment and confidence-building activities like swimmine ark. and soorts. In small

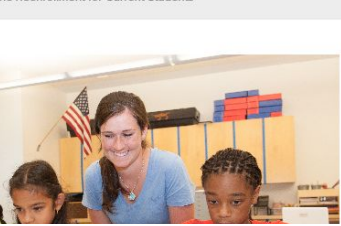

- 3) Enter the Username and Password provided to you by Horizons staff and click "Login".
  - a. Note: If you do not know your Username and Password, contact Horizons Staff. Do not click on "New User Registration".
  - b. Note: If you have already been provided a login but forgot your Password, click on "Forgotten Password".

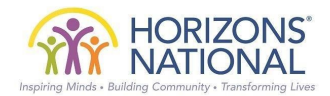

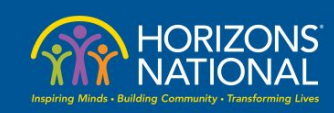

ABOUT | OUR PROGRAM | OUR NETWORK | OUR RESULTS | YOUR SUPPORT

# Applying

Horizons Overview

At its core, Horizons offers students six weeks of summer laming, 5 days per week, each day filled with six hours of academics and enrichment. Accepted students attend a six-week summer program on the campus of an independent school, college, or university, and receive additional support throughout the year. Our project-based educational model is designed to fuel a life/ong passion for learning, using a blend of high quality academics with cultural enrichment and

| User ID:  |                |  |
|-----------|----------------|--|
| Password: |                |  |
|           | Remember Login |  |
| New user  | registration   |  |
| Forgotten | Password       |  |

## 4) Click on "Reenroll" next to the name of the student that you would like to reenroll.

| Applying Return to Form List                                                                                                    |  |
|----------------------------------------------------------------------------------------------------|--|
| Applying Return to Form List                                                                                                    |  |
| Mia Elizabeth Secko (Daughter) REENROLL                                                                                                    |  |
| <b>Light</b><br><b>Hariteon Sverview</b><br>Artits core, Horizons offers students six<br>weeks, each day filled with six hours of<br>academics and enrichment. Accepted<br>students attenda six-week summer<br>program on the campus of an<br>independent school, college, or<br>university, and receive additional<br>support throughout the year. Our<br>project-based educational model is<br>desimedit fuel a life-lour maxison for |  |

 Note: If you receive the message below stating, "The re-enrollment form is not available because you are not associated with any active students", contact Horizons staff.

Beturn to Form List The reenroliment form to not available because you are not associated with any active students.

5) Complete the Re-enrollment by entering and updating information as necessary.

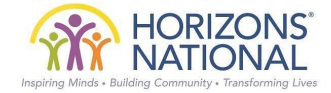

#### Applying

#### Logout

# **Online Reenrollment for Current Students**

|                                                                                                    | 2016-17 RE-ENROLLMENT FORM REENROLLMENT STUDENT ADDRESS/CONTACT PARENT/GUARDIAN 1 PARENT/ |
|----------------------------------------------------------------------------------------------------|-------------------------------------------------------------------------------------------|
| Horizons Overview                                                                                                    |                                                                                           |
| At its core, Horizons offers students six<br>weeks of summer learning, 5 days per                                                                                                    | EMERGENCY CONTACTS MEDICAL PERMISSIONS/AGREEMENTS REVIEW                                  |
| week, each day filled with six hours of<br>academics and enrichment. Accepted<br>students attend a six-week summer<br>program on the campus of an<br>indexendent schedule and the set       | Reenrollment                                                                              |
| independent school, college, or<br>university, and receive additional<br>support throughout the year. Our<br>project-based educational model is<br>designed to fuel a life-long passion for | Student Information                                                                       |
| learning, using a blend of high-quality<br>academics with cultural enrichment and<br>confidence-building activities like<br>swimming arts and encets. Is small                              | Student ID                                                                                |
| classes led by professional teachers,                                                                                                    | First Name                                                                                |
| students dive into a rich curriculum with<br>a focus on literacy and STEM. Horizons<br>head teachers are paid professionals,                                                                |                                                                                           |
| from public schools, independent<br>schools, and universities, all working<br>together. Horizons canves at rick                                                                             | Middle Name                                                                               |
|                                                                                                    |                                                                                           |

- a. Once you finish a page, click "Next" at the bottom of that page to go to the next page.
- b. Note: Fields with an asterisk are required to move to the next page.
- c. If you need to stop before you have completed the Re-enrollment form, click "Save and Exit" to Save and complete later.

|          | SAVE | SAVE & EXIT |      |
|----------|------|-------------|------|
| PREVIOUS |      |             | NEXT |

•

- 6) Once you are finished with the Application and have reviewed what you have entered, click "Submit".
  - a. **Note:** You will not see the "**Submit**" button until you have reviewed your Re-enrollment form.
  - b. Note: Your application is not submitted until you click on "Submit".

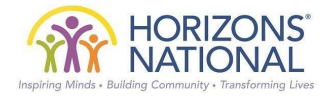

## Online Reenrollment for Current Students

| Shudent int              | mañon             |                   |                  |                      |                     |  |
|--------------------------|-------------------|-------------------|------------------|----------------------|---------------------|--|
| First Name               | Alexander         |                   |                  |                      |                     |  |
| Middle Na                | ne                |                   |                  |                      |                     |  |
| Last Name                | Cradock           |                   |                  |                      |                     |  |
| Suffix                   |                   |                   |                  |                      |                     |  |
| Gender M                 | sie .             |                   |                  |                      |                     |  |
| Birth Inform             | ation             |                   |                  |                      |                     |  |
| Birth Date               | 10/10/2008        |                   |                  |                      |                     |  |
| Birth City               |                   |                   |                  |                      |                     |  |
| Birth State              |                   |                   |                  |                      |                     |  |
| Citizenshir              | ry                |                   |                  |                      |                     |  |
| Ethericity In            | loose of the set  |                   |                  |                      |                     |  |
| Diease mai               | e the selection   | (s) that here     | describes the    | o child's racialist  | hair backmound      |  |
| 1s Latino H              | ispanic Yes       | if all must raise | a westances a    | e cana a tacanan     | nine oor officiant. |  |
| Ethnicity F              | ispanic           |                   |                  |                      |                     |  |
| Language                 | nformation        |                   |                  |                      |                     |  |
| Primary La               | nguage            |                   |                  |                      |                     |  |
| Language                 | Spoken Al Herr    |                   |                  |                      |                     |  |
| Additional I             | formation         |                   |                  |                      |                     |  |
| Did the stu              | dent attend any   | after-school      | activities duri  | g the most recent    | school year? No     |  |
| Do Bie slu<br>Divident T | tent know how t   | to swim? No       |                  |                      |                     |  |
| What is the              | highest level o   | f Education       | completed by t   | te student's parent  | or quardian?        |  |
| Is student               | eligible for free | or reduced it     | inch?            | of substance burning | at Benerett.        |  |
|                          | dent receive Sp   | ecial Educat      | ion at current s | chool?               |                     |  |
| Do the stu               |                   |                   |                  |                      |                     |  |

Previous Submit

- 7) You may log back into your account at any time to review the submitted Re-enrollment form.
- 8) Repeat steps 1-6 if you have more than one student to enroll.